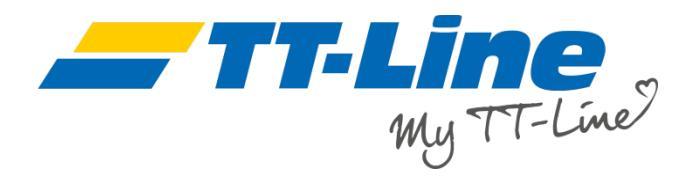

## Jak zmienić istniejącą rezerwację?

Aby zobaczyć listę wszystkich swoich rezerwacji, kliknij w zakładkę "Moje rezerwacje" ("My Bookings").

Ostatnia Twoja rezerwacja będzie wyświetlona na samej górze strony.

Zmień datę wyjazdu ("Start date") jeżeli chcesz zobaczyć swoje wcześniejsze rezerwacje, które nie pojawiły się na pierwszej stronie.

| <b>TT-Line</b><br>My TT-Line    | 9                                                  | Customer service Current offers Tickets Timetable | 9      | Mustermann, Max 😝 🏶<br>Customer no. 198684x |
|---------------------------------|----------------------------------------------------|---------------------------------------------------|--------|---------------------------------------------|
| My TT-Line My Bookings          | My Online-Check-in My Bonus Card                   | My Profile                                        |        | + New booking                               |
| My Booking                      | JS                                                 |                                                   |        |                                             |
| Booking number<br>e.g. 57816849 | Start date 28/11/2018                              | End date 28/03/2019                               |        | Q Search                                    |
| Booking number                  | Route                                              | Departure date & time                             | Status | Details & Edit                              |
| 10063787                        | Trelleborg - Travemünde                            | Fri 21 December, 22:00                            | OK     | Ø                                           |
| 10070482                        | Swinoujscie - Trelleborg                           | Wed 19 December, 02:00                            | OK     | ø                                           |
| 10058982                        | Trelleborg - Rostock                               | Mon 17 December, 22:00                            | OK     | ø                                           |
| 10070087                        | Trelleborg - Travemünde                            | Fri 14 December, 16:30                            | OK     | ø                                           |
| 10070386                        | Rostock - Trelleborg                               | Thu 13 December, 09:00                            | OK     | ø                                           |
| 10063488                        | Rostock - Trelleborg                               | Fri 7 December, 15:00                             | OK     | ø                                           |
| 10048688                        | Trelleborg - Travemünde                            | Sun 2 December, 11:01                             | OK     | ø                                           |
| 10063584                        | Travemünde - Trelleborg<br>Trelleborg - Travemünde | Sat 1 December, 09:30<br>Sun 2 December, 22:00    | OK     | ø                                           |
| 10064983                        | Travemünde - Trelleborg                            | Fri 30 November, 10:00                            | OK     | ø                                           |

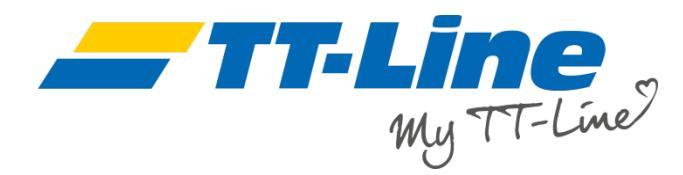

W celu zobaczenia szczegółów danej rezerwacji, kliknij w ikonę długopisu w kolumnie po prawej stronie.

Jeśli chcesz zmienić termin swojej podróży, dodać lub edytować osoby podróżujące, dodać kabinę lub posiłek - kliknij "Zmiana rezerwacji" ("Edit booking").

Brakuje Ci Twoich dokumentów podróży? Kliknij w przycisk "Potwierdzenie rezerwacji" ("Booking confirmation") w celu pobrania wybranych dokumentów w formacie PDF.

|                                                      |                                                                       |                                                               |                        |                                                            | I New Keeling   |
|------------------------------------------------------|-----------------------------------------------------------------------|---------------------------------------------------------------|------------------------|------------------------------------------------------------|-----------------|
| TT-Line My Booking                                   | s My Online-Check-in N                                                | ly Bonus Card My Profile                                      |                        |                                                            | + New Dooking   |
| l <mark>y Booki</mark> n                             | gs                                                                    |                                                               |                        |                                                            |                 |
| Booking number<br>9.g. 57816849                      | Start da 28/11/2                                                      | te<br>2018                                                    | End date 28/03/2019    |                                                            | <b>Q</b> Search |
| oking number                                         | Route                                                                 | Departure de                                                  | ate & time             | Status                                                     | Details & Edit  |
| 063787                                               | Trelleborg - Travemünde                                               | Fri 21 Dec                                                    | ember, 22:00           | ОК                                                         | ø               |
| 070482                                               | Swinoujscie - Trelleborg                                              | Wed 19 De                                                     | ecember, 02:00         | ОК                                                         | ø               |
| 058982                                               | Trelleborg - Rostock                                                  | Mon 17 De                                                     | ecember, 22:00         | ОК                                                         | ø               |
| coute data<br>Outbound                               | Mon 17 [                                                              | December 22:00                                                | Trelleborg - Rostock   | Huckleberry                                                | / Finn          |
| ooking details<br>Outbound                           | Smarttict<br>1x Adult<br>1x Car<br>1x Salior<br>1x 1-2 be<br>Environn | ket<br>'s menu.<br>erth inside<br>rental protection surcharge |                        | 41,00 €<br>5,00 €<br>Inct.<br>16,50 €<br>85,00 €<br>3,00 € |                 |
| Fees<br>Extras<br>Rebate                             | Service 1<br>Rebooki<br>Cancella<br>1x Cance                          | ee<br>ng fee<br>tion fee<br>ellation Insurance                |                        | 0 €<br>80,00 €<br>54,98 €<br>13,00 €<br>- <b>2.48 €</b>    |                 |
| Total cost                                           |                                                                       |                                                               |                        | 296,00 €                                                   |                 |
| assenger info<br>+49123456789<br>g₁max@mustermann.de |                                                                       |                                                               |                        |                                                            |                 |
| assenger data<br>Outbound                            | Adult 1                                                               |                                                               | Mustermann, Max, M, DE |                                                            |                 |

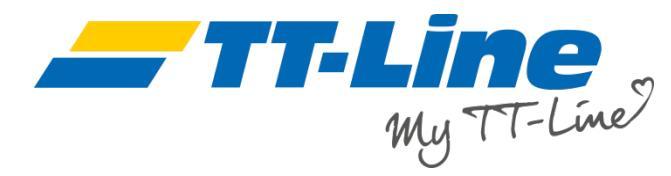

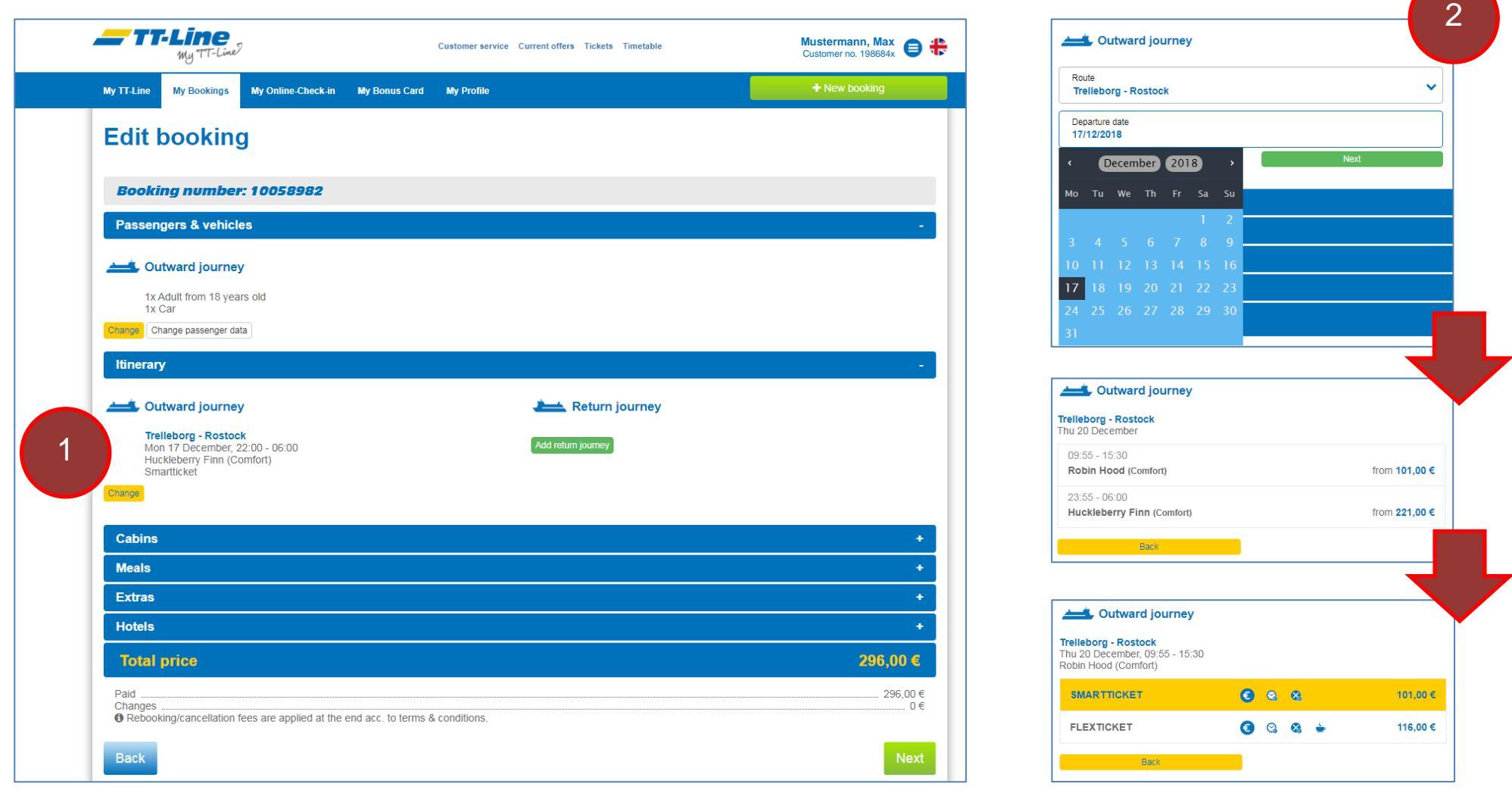

Kliknij w przycisk "Zmiana" ("Change") w danym segmencie w celu przeprowadzenia edycji Twojej rezerwacji. Segmenty "Kabiny" ("Cabins") czy "Posiłki" ("Meals") otworzą się po kliknięciu symbolu "+" po prawej stronie. Pamiętaj, aby zakończyć wprowadzanie zmian w danym segmencie jeśli chcesz przejść do wprowadzania zmian w innym segmencie. Interesuje Cię zmiana terminu rejsu? Wybierz nową datę podróży, godzinę oraz taryfę.

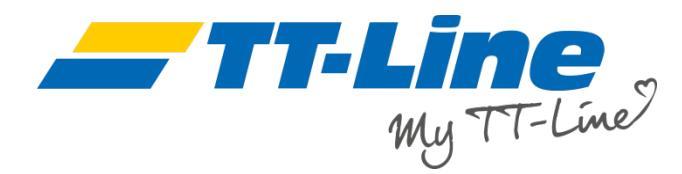

Cena po wprowadzonych zmianach wyświetli się poniżej.

Pamiętaj, że wybierając inną taryfę, w zależności od jej warunków, może zostać naliczona opłata manipulacyjna. Będzie ona widoczna w podsumowaniu.

Prosimy o zwrócenie uwagi na to, że w zależności od wprowadzonych zmian. powinieneś też sprawdzić inne segmenty rezerwacji np. jeśli dodasz dodatkowego pasażera, upewnij się, że ilość kabin czy posiłków się zgadza. Te miejsca będą zaznaczone białymi ikonami ostrzegawczymi.

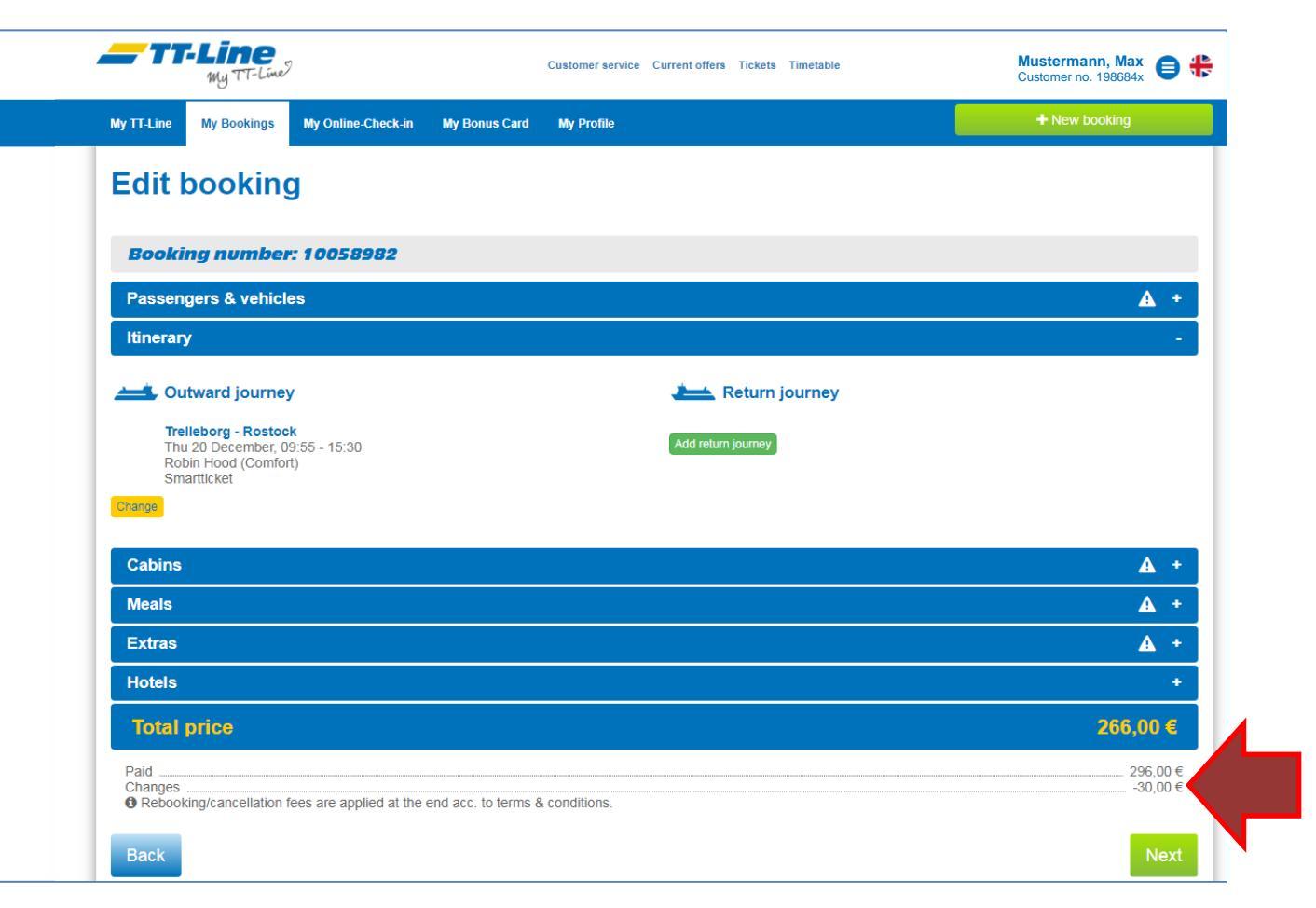

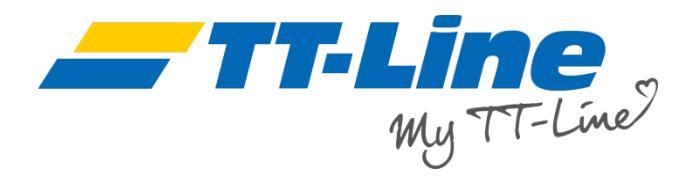

W celu zmiany lub dodania kabiny, kliknij w ikonę "+" a potem w "Zapisz zmiany" ("Save changes").

Kiedy wprowadzisz i zapiszesz wszystkie zmiany, zaktualizowana cena pojawi się na dole strony.

Kliknij "Dalej" ("Next") jeśli skończyłeś edycję swojej rezerwacji.

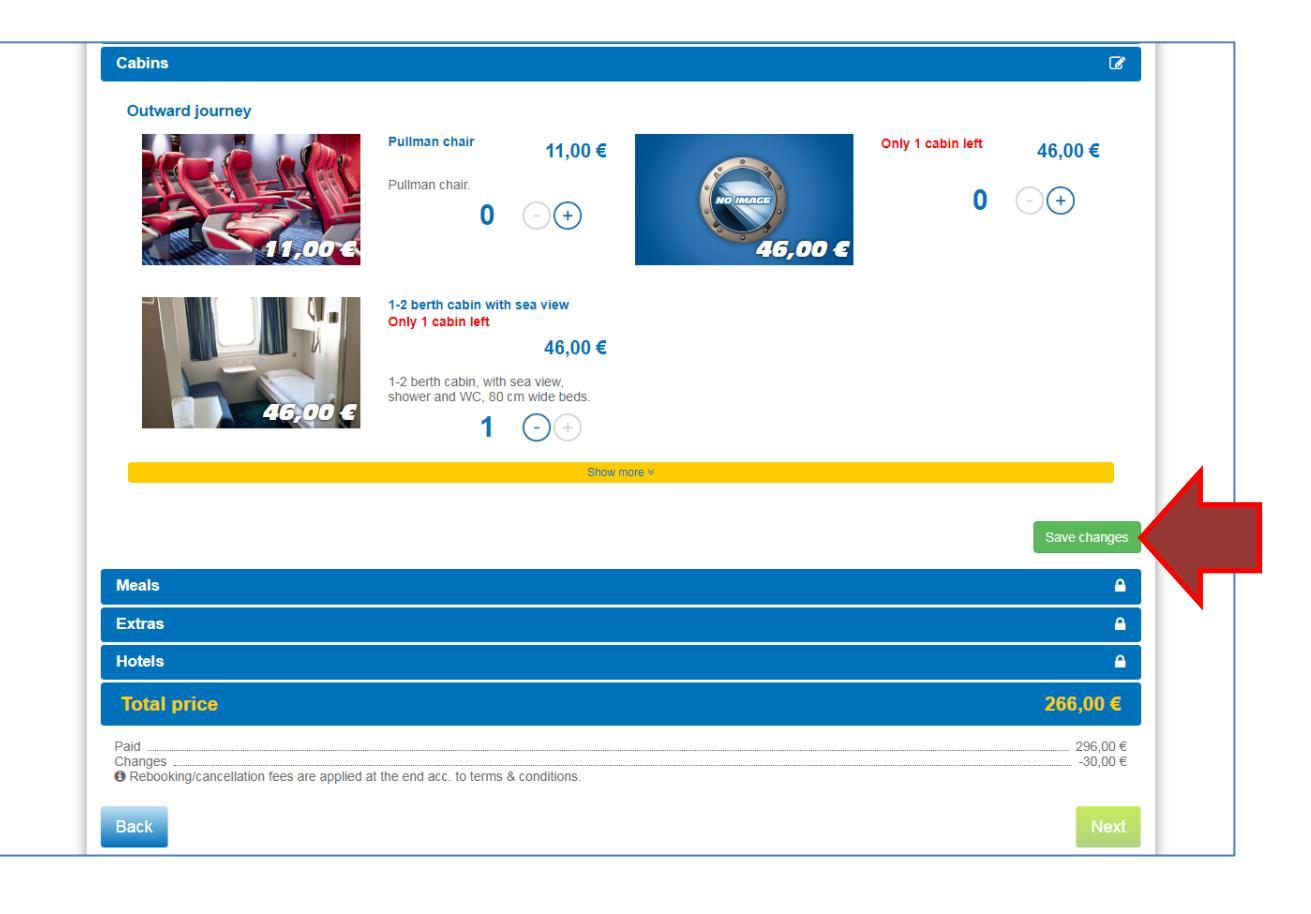

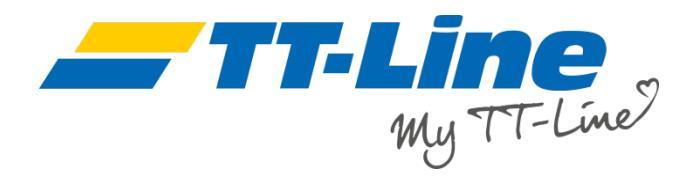

Przed przejściem do płatności, całkowita cena, która uwzględnia też wszystkie dodatkowe opłaty za wprowadzone zmiany będzie widniała na dole strony w podsumowaniu.

## Wszystko się zgadza?

Wybierz swoją preferowaną formę płatności i kliknij "Rezerwuj" ("Book").

Postępuj zgodnie z instrukcjami dotyczącymi płatności, aby dokończyć rezerwację.

|                                                    |                                                                               |                          | , contraction of the   |                    |      |                    |
|----------------------------------------------------|-------------------------------------------------------------------------------|--------------------------|------------------------|--------------------|------|--------------------|
| Price                                              | e break                                                                       | down cha                 | nges                   |                    |      |                    |
| Outbo                                              | und                                                                           |                          |                        |                    |      |                    |
| Tickets                                            |                                                                               |                          |                        |                    |      |                    |
| Trelleborg<br>Thu 20 De<br>Huckleber<br>Smartticke | g - Rostock<br>ecember 23:55 -<br>rry Finn (Comfort<br>et<br>rom 18 years old | 06:00<br>t)              |                        |                    |      |                    |
| 1x Car<br>Environm                                 | ental protection s                                                            | surcharge                |                        |                    |      | 221,00 €<br>3.00 € |
| Cabins                                             | inter protocitori                                                             | Sarenarge                |                        |                    |      |                    |
| 1x 1-2 be                                          | rth cabin with sea                                                            | a view                   |                        |                    |      | 96,00€             |
| Meals                                              |                                                                               |                          |                        |                    |      |                    |
| 1x Sailor's                                        | s menu.                                                                       |                          |                        |                    |      | 14,02€             |
|                                                    |                                                                               |                          |                        |                    |      |                    |
| 1x Cance                                           | Ilation Insurance                                                             |                          |                        |                    |      | 13,00 €            |
| Passong                                            | orinfor                                                                       |                          | 1 Muo                  | termone May male   |      |                    |
| 1 assenge                                          | er mos                                                                        |                          | 1. 10105               | termann, wax, male |      |                    |
|                                                    |                                                                               |                          |                        |                    |      |                    |
| Paid<br>Change                                     | es                                                                            |                          |                        |                    |      |                    |
| New to                                             | tal price                                                                     |                          |                        |                    | <br> |                    |
| Amou                                               | int to be paid                                                                |                          |                        |                    |      | 96,00 €            |
|                                                    |                                                                               |                          |                        |                    |      |                    |
| Please                                             | e select me                                                                   | ethod of paym            | ent                    |                    |      |                    |
| O Ame                                              | rican Express                                                                 |                          |                        |                    |      |                    |
| For th                                             | hese methods of pa                                                            | ayment a payment handlir | ig fee in the amount   | of 2% arises.      |      |                    |
| PayF                                               | Pal, VISA, Maste                                                              | rCard or Direct debit    | payment                |                    |      |                    |
|                                                    | his method of payn                                                            | nent no payment handling | fee arises – free of o | charge.            |      |                    |
| For th                                             |                                                                               |                          |                        |                    |      |                    |
| For th                                             |                                                                               |                          |                        |                    |      |                    |

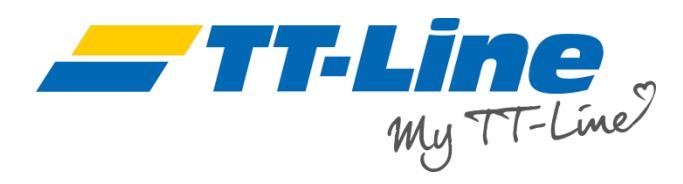

Potwierdzenie rezerwacji zostanie wyświetlone po udanej płatności

Otrzymasz fakturę za zmiany w oddzielnej wiadomości e-mail.

## Witamy na pokładzie!

| <b></b> TT-Line                                                                                                    | Customer service Current offers Tickets Timetable                                                          | Mustermann, Max<br>Customer no. 198684x |
|----------------------------------------------------------------------------------------------------|----------------------------------------------------------------------------------------------------|-----------------------------------------|
| Your trip                                                                                                    |                                                                                                    | Print Save as PDF                       |
| Booking confirmation                                                                                                    |                                                                                                    |                                         |
| Booking number: 10070888                                                                                                    |                                                                                                    |                                         |
| Outbound                                                                                                    |                                                                                                    |                                         |
| Tickets<br>Trelleborg - Rostock<br>Thu 20 December 23:55 - 06:00<br>Huckleberry Finn (Comfort)<br>Smartlicket<br>X Adult from 18 years old |                                                                                                    |                                         |
| 1x Car<br>Environmental protection surcharge                                                                                               |                                                                                                    | 221,00 €<br>3,00 €                      |
| Cabins<br>1x 1-2 berth cabin with sea view                                                                                                 |                                                                                                    | 96,00 €                                 |
| Meals                                                                                                    |                                                                                                    |                                         |
| 1x Sailor's menu.                                                                                                    |                                                                                                    | 14,02 €                                 |
| Extras                                                                                                    |                                                                                                    |                                         |
| 1x Cancellation Insurance                                                                                                    |                                                                                                    | 13,00 €                                 |
| Total Cost                                                                                                    |                                                                                                    | 347,02€                                 |
| Customer data                                                                                                    | Mustermann, Max, Musterstr. 2, Musterstadt,<br>Telephone number: +49123456789<br>E-Mail: max@mustermann.de |                                         |
| Passenger infos                                                                                                    | 1. Mustermann, Max, male                                                                                   |                                         |
|                                                                                                    |                                                                                                    | Make another booking                    |

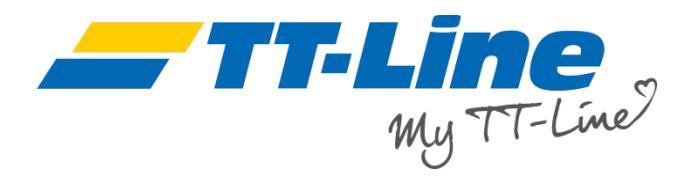

## Logowanie bez rejestracji

Nie masz założonego konta w "Moim TT-Line", ale chciałbyś móc zmienić lub anulować swoje rezerwacje?

Dajemy Ci taką możliwość bez wymaganej rejestracji - kliknij w zakładkę "Bez rejestracji" na stronie portalu "Moje TT-Line" (https:// ibe.booking.ttline.com/passage/pl/ login).

Wprowadź swój numer rezerwacji oraz adres email, który był podany przy zakładaniu rezerwacji. Swój numer bookingu możesz zobaczyć na potwierdzeniu rezerwacji, który otrzymałeś od nas na swoją skrzynkę mailową. Gotowe? Kliknij w zielony przycisk "Sprawdź teraz".

Otrzymasz od nas na skrzynkę mailową 6 cyfrowy kod autoryzacji, który musisz wpisać w odpowiednie pole.

|                                                                           |                                                                                                    | + Nowa rezerwacja  |
|---------------------------------------------------------------------------|----------------------------------------------------------------------------------------------------|--------------------|
| arejestrowany klient Bez rejestracji                                      | Stwórz swoje konto TT-Line                                                                                                    |                    |
| Zarządzaj swoją rezerwacją<br>E-mail<br>Numer rezerwacji<br>Sprawdż teraz | Moje rezerwacjeSince i rezerwacje onlineSince i rezerwacje onlineSince i rezerwacje onlineSince i rezerwacje orlineSince i rezerwacje orlineSince i rezerwacje | Zarejestruj się te |